## How to Relate Grants to Sub-grants in Q-Pulse

Each sub-grant (SG) in Q-pulse must be related to the grant (G) funding it.

Open the Q-Pulse SG file on the document. Click on the Properties icon at the top of the file or in the Properties tab.

| 📓 sg | -130 (6) - Documents Details - Q-Pulse                               |                         |                                         |    | 23 |
|------|----------------------------------------------------------------------|-------------------------|-----------------------------------------|----|----|
| File | Edit View Actions Window Help                                        |                         |                                         |    |    |
| 1    | - 💷 🔓 🌭 🖉 🕌 🗟 🕨 🚢                                                    | 🖙 🖻 🧣 🊱 🕤 🕤             |                                         |    |    |
| Δ    | Warning: Where this icon appears, refer to the tooltip for more info | ormation.               |                                         |    |    |
|      | Title The ACT Center for Tobacco Education, Treatment, and           | Status Draft            |                                         | \$ | 1  |
|      | Owner Allen, Reeshemah                                               | 20 📑 🔯 Filename         | ACT Center Determinati                  |    |    |
|      | Analyst McCord, Robbin <                                             | Keywords                |                                         |    |    |
|      | Change Details                                                       |                         |                                         | •  |    |
| 2    | Approval                                                             |                         | Δ                                       | ×  |    |
| 5    | Actions                                                              |                         |                                         | ×  |    |
|      | Change Requests                                                      |                         |                                         | ×  |    |
| 5    | Review History                                                       |                         |                                         | ×  |    |
| 61   | Revision History                                                     |                         |                                         | ×  |    |
| ٧    | Properties                                                           |                         | S 🔊                                     | *  |    |
|      |                                                                      |                         |                                         | -  |    |
| N    |                                                                      | User/Note               | Date/Time 👻                             | -  |    |
|      |                                                                      | Allen, Reeshemah        | 9/29/2020 🔺                             |    |    |
|      |                                                                      | McCord, Robbin          | 7/17/2019                               |    |    |
|      |                                                                      | Document Obsolete       | ======================================= |    |    |
|      |                                                                      | Manuan data a success a |                                         |    | Ť  |

A new window will open. Click the Related Documents icon on the left. Click the Add button and search for the Q-pulse grant file that the sub-grant is funded from.

| Document Proper        | ties Editor        |                         |        |       | ð | 23 |
|------------------------|--------------------|-------------------------|--------|-------|---|----|
| P                      | E <mark>x</mark> E | Related Doc             | uments |       |   |    |
| Notes                  | SG-130 r           | eferences the following |        |       |   |    |
|                        | Туре               | •                       | No     | Title |   |    |
| Additional<br>Fields   |                    |                         |        |       |   |    |
|                        |                    |                         |        |       |   |    |
| Related<br>Documents   |                    |                         |        |       |   |    |
|                        |                    |                         |        |       |   |    |
| Related<br>Departments |                    |                         |        |       |   |    |
|                        |                    |                         |        |       |   |    |
| Related<br>Processes   | Add                | Remove                  |        |       |   |    |
|                        | SG-130 i           | s referenced by:        |        |       |   | _  |
| Related<br>Standards   | Туре               | •                       | No     | Title |   | _  |
| *                      |                    |                         |        |       |   |    |
| Signatures             |                    |                         |        |       |   |    |

You may search by document type or keyword.

| Search for Doc | ument |        |          |
|----------------|-------|--------|----------|
| Туре           |       |        |          |
| Any            |       |        | -        |
| Keyword        |       |        | •        |
|                |       |        |          |
|                |       | $\sim$ | Search > |
| Number         | Title | Туре   |          |
|                |       |        |          |
|                |       |        |          |
|                |       |        |          |
|                |       |        |          |
|                |       |        |          |
|                |       |        |          |
|                |       |        |          |
|                |       |        |          |
|                |       |        |          |
|                |       |        |          |
|                |       |        |          |
|                |       |        |          |
|                |       |        |          |
|                |       |        |          |
|                |       |        |          |
|                |       |        |          |
|                |       |        |          |

The application will list documents filtered in the search. Highlight the document(s) you wish to relate and click OK.

| Туре    |                    |                  |
|---------|--------------------|------------------|
| Any     |                    |                  |
| Keyword |                    | •                |
| g-      |                    |                  |
|         |                    | 🔎 <u>S</u> top 🔅 |
| Number  | Title              | Туре             |
| G-12    | Cessation Service  | PUBLIC Preventiv |
| G-89    | National Tobacco   | PUBLIC Preventiv |
| G-194   | CDC Core CDC-R     | PUBLIC Preventiv |
| SG-828  | Jackson State Uni  | PUBLIC Preventiv |
| SG-835  | Alliance Charitabl | PUBLIC Preventiv |
| SG-776  | PHM - Youth Prog   | PUBLIC Preventiv |
| SG-702  | Mississippi State  | PUBLIC Preventiv |
| SG-769  | Washington Coun    | PUBLIC Preventiv |
| SG-770  | The Partnership f  | PUBLIC Preventiv |
| SG-614  | Sub-grantee Nati   | PUBLIC Preventiv |
| SG-657  | North Delta Plann  | PUBLIC Preventiv |
| SG-680  | Sub-grantee Gre    | PUBLIC Preventiv |
| SG-682  | The Family Resou   | PUBLIC Preventiv |
| SG-490  | The Mississippi Pu | PUBLIC Preventiv |
| SG-16   | Partnership for a  | PUBLIC Preventiv |
| SG-17   | Grenada County     | PUBLIC Preventiv |
| SG-18   | Innovative Behav   | PUBLIC\Preventiv |